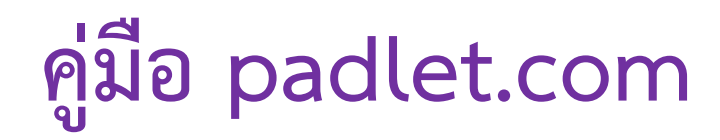

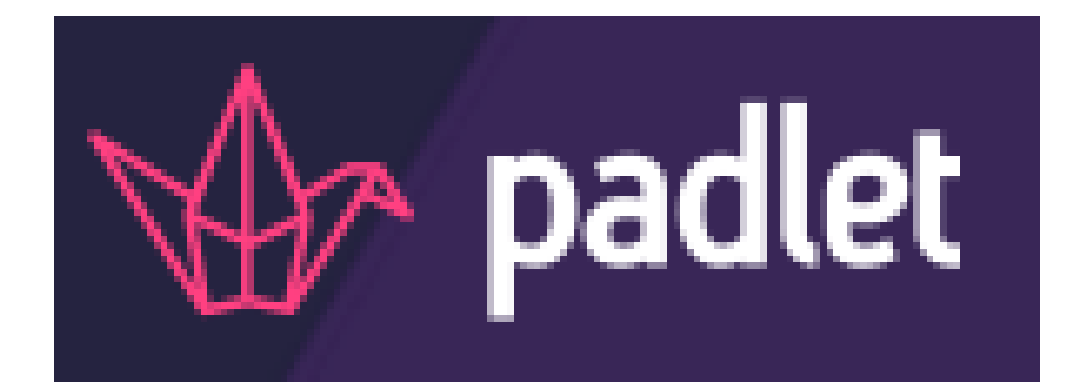

โรงเรียนเซนต์ฟรังซีสซาเวียร์คอนแวนต์ ประจำปีการศึกษา 2560

## การใช้งาน padlet.com

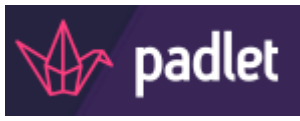

#### 1.ประโยชน์ของ Padlet

- 1.1 ใช้เป็นพื้นที่เพื่อแสดงความคิดเห็นและเสนอแนะต่างๆ
- 1.2 ใช้เป็นเครื่องมือในการระดมความคิด รวบรวม แลกเปลี่ยนความคิดตามหัวข้อที่กำหนด
- 1.3 ใช้เป็นพื้นที่จัดการงานต่าง ๆ รวมไปถึงแจ้งเตือนได้อีกด้วย
- 1.4 พ่อแม่ผู้ปกครองสามารถมีส่วนร่วมในการเรียนรู้ในชั้นเรียน
- 1.5 เป็นพื้นที่เปิดโล่งให้นักเรียนได้มีส่วนร่วมในการอภิปราย
- 1.6 นักเรียนคนอื่นๆ สามารถเห็นข้อความของเพื่อนร่วมชั้น
- 1.7 นักเรียนที่ไม่กล้าถามในชั้นเรียน Padlet ก็จะเป็นอีกหนึ่งช่องทางในการสอบถามคุณครู
- 1.8 สามารถนำไปประยุกต์ใช้ได้ดีในการจัดการเรียนการสอนห้องเรียนที่มีขนาดใหญ่
- 1.9 ใช้ในการส่งงานออนไลน์ผ่านเว็บไซต์

# 2.ขั้นตอนการเข้าใช้งาน

2.1 เข้าไปที่เว็บไซต์ <u>https://padlet.com/</u> จะเข้าสู่หน้าจอโปรแกรม

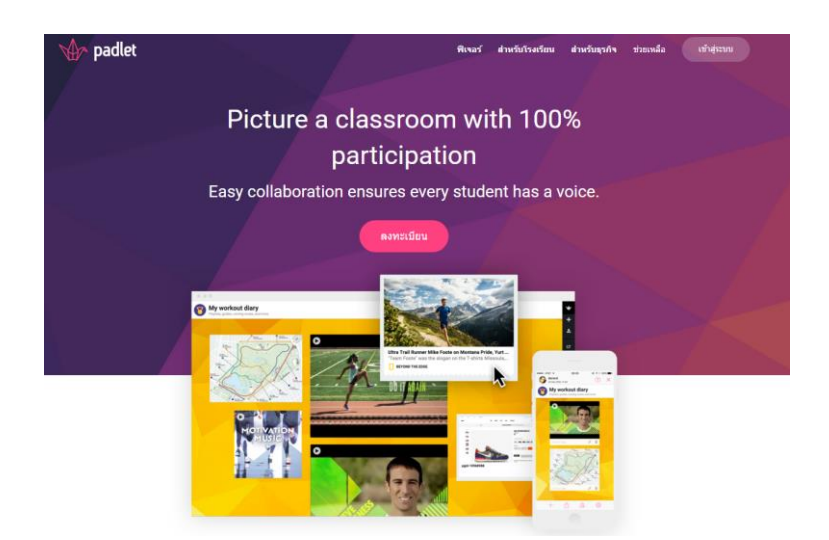

2.2 ถ้าต้องการเปลี่ยนภาษา ให้เป็นภาษาไทย ให้เลื่อนลงมาด้านล่างของหน้าจอ เลือกเป็นภาษาไทย

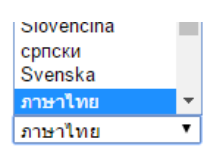

2.3 สำหรับการเข้าใช้ครั้งแรก ให้คลิกที่ปุ่น ลงทะเบียน

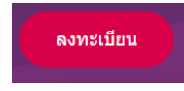

2.4 สามารถลงทะเบียนได้ 2 ช่องทาง ได้แก่ Google กับ Facebook หลังจากนั้นให้กดปุ่มลงทะเบียน

| 6                                                                         |                 |         |
|---------------------------------------------------------------------------|-----------------|---------|
| <b>ลงทะเบียนสำหรับ Padl</b><br>จับเวลาเดิมใช่ไหม <mark>เข้าสู่ระบบ</mark> | et              |         |
| ลงทะ                                                                      | บียนด้วย GOOGLE |         |
| ลงทะเป                                                                    | ยนด้วย FACEBOOK |         |
| อีเมล                                                                     |                 |         |
| อีเมล                                                                     |                 |         |
| รหัสผ่าน                                                                  |                 |         |
| รหัสผ่าน                                                                  |                 |         |
| ฉันสวย 📃                                                                  | ลง              | ทะเบียน |

2.5 จะเข้าสู่หน้าต่างให้ Upgrade แบบเสียเงิน ให้ทำการกดปุ่ม Skip ตรงด้านบน เพื่อข้ามไป

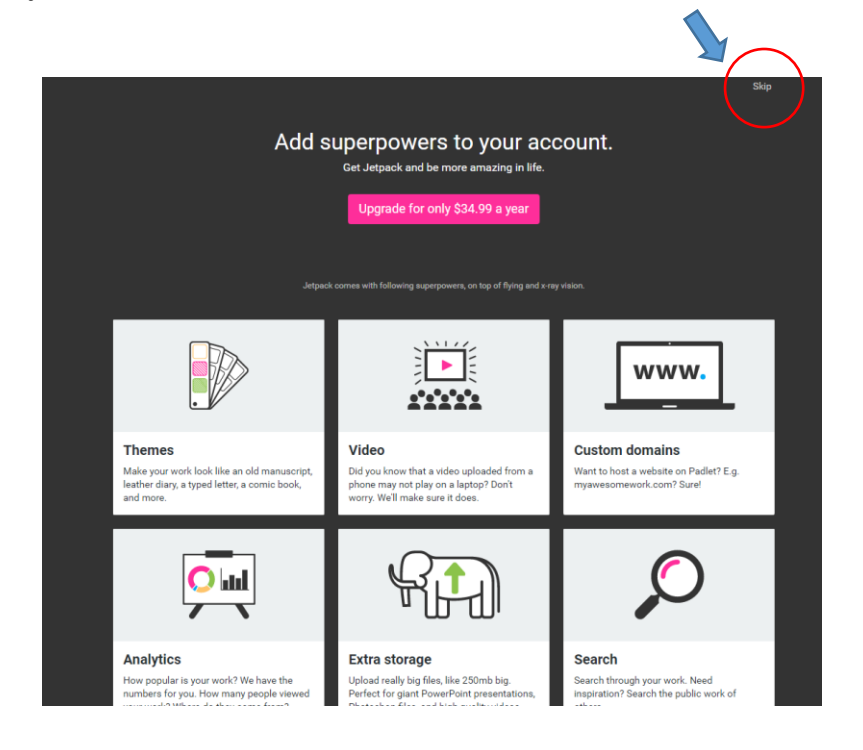

## 2.6 จะเข้าสู่หน้าต่าง Dashboard ให้คลิกปุ่ม MAKE A PADLET

| Ma padlet | HOME PROFILE | PREMIUM                |                         |                                  |               |         |          |
|-----------|--------------|------------------------|-------------------------|----------------------------------|---------------|---------|----------|
| w         |              |                        |                         |                                  |               |         |          |
|           | DASHBOARD    | PADLETS ACTIVITY       | ATTACHMENTS COLLABORATO | ORS SETTINGS                     |               |         |          |
|           |              | Dashboard              |                         |                                  |               |         |          |
|           |              | Recent Activity        |                         |                                  |               |         | View all |
|           |              |                        | Wake this section       | X<br>Zzzzzno activity to report. | padlets.      |         |          |
|           |              | New and recently updat | ed padlets              |                                  |               |         | View all |
|           |              | Title                  |                         | Owner                            | Last activity | Privacy |          |
|           |              | Boo                    | kmarks                  | 📍 sara Rhujitawiwat              | 4 minutes ago | Secret  |          |
|           |              |                        |                         |                                  |               |         |          |

2.7 หลังจากนั้นโปรแกรมจะทำการสร้าง padlet ของเราขึ้นมา ให้เราทำการคัดลอก URL เก็บไว้เพื่อจะแชร์ให้กับ นักเรียนหรือกลุ่มทำางานต่างๆ ได้มาใช้บอร์ดนี้ร่วมกัน

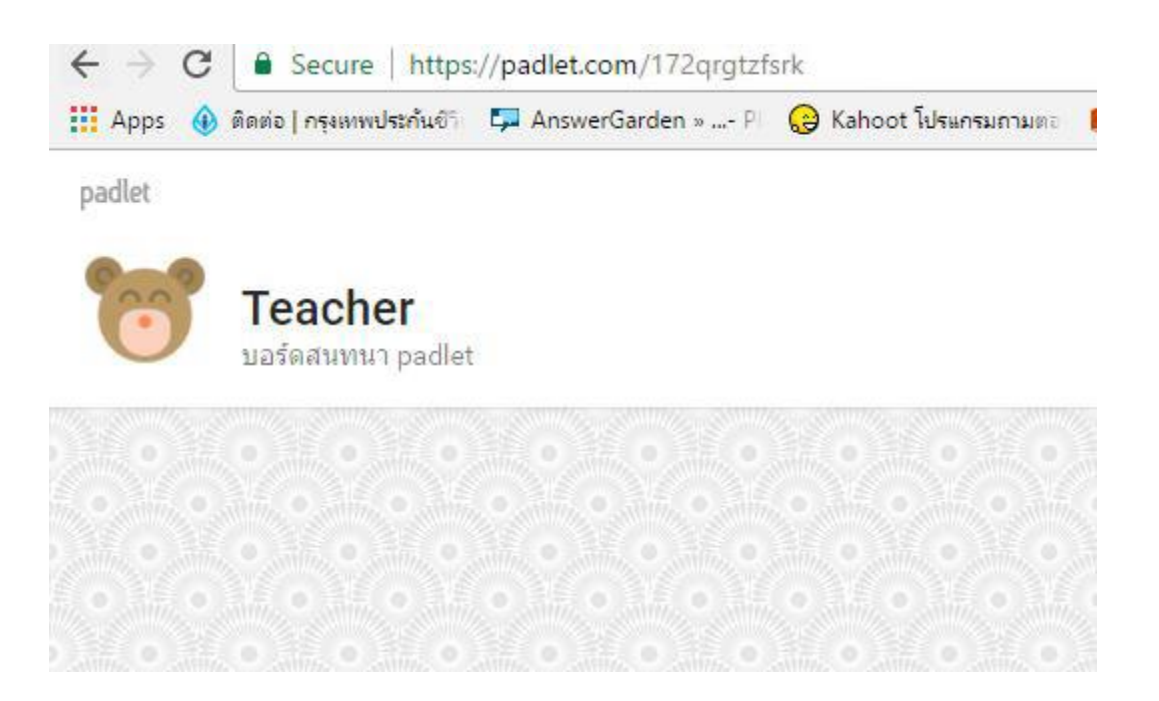

MAKE A PADLET

2.8 เราสามารถตกแต่งหน้าตาของ padlet ได้ตามใจชอบที่บริเวณ Modify ด้านขวามือ สามารถใส่ Title และ Description ของ padlet ได้ คือสามารถที่จะตั้งชื่อหัวเรื่องตรง Title และบอก รายละเอียดหรือลักษณ์ของหัวเรื่องได้ตรง Description จากนั้นหัวเรื่องและคำอธิบายรายละเอียดก็จะแสดงอยู่ ← → ♂ 🕒 Secure | https://padlet.com/172qrgtzfsrk III Apps 🚯 สิดต่อ | ครุณสพบประคินป้า 🛱 AnswerGarden » 🖉 😡 Kahoot โปรแครแกรและ |

ตรงซ้ายมือด้านบนของจอภาพ

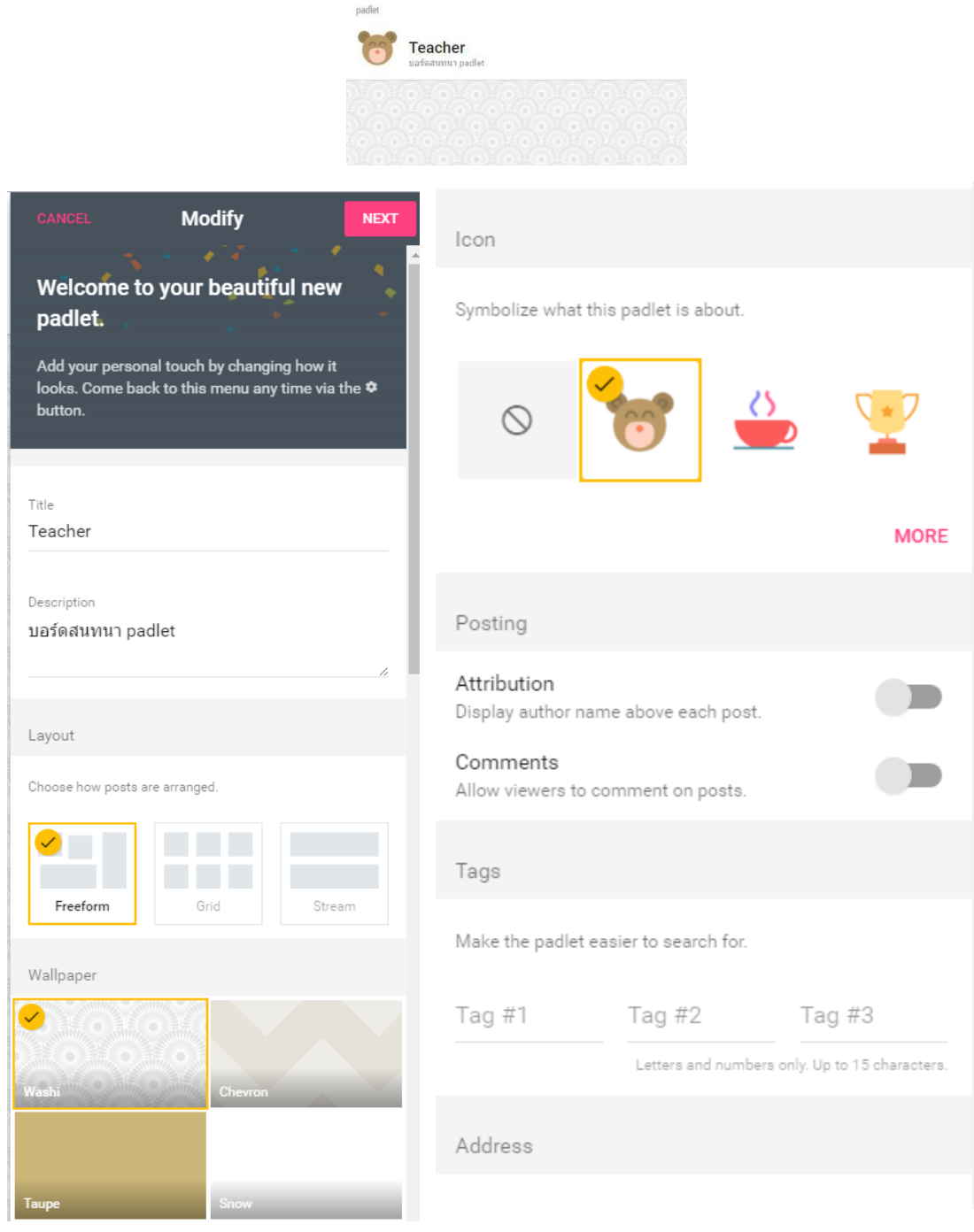

# 2.9 สามารถเปลี่ยน Layout ในการแสดงข้อความของนักเรียนและครูผู้สอนได้ โดยมีให้เลือก 3 รูปแบบ ได้แก่ Freedom,Grid, Stream ซึ่งแต่ละแบบมีลักษณะการทำงานที่ต่างกัน ดังนี้

| Choose how posts are arranged. |        |
|--------------------------------|--------|
|                                |        |
| Freeform Grid                  | Stream |

2.9.1 รูปแบบ Freedom ผู้ใช้งาน padlet สามารถเคลื่อนย้ายข้อความได้อย่างอิสระภายใน Board

2.9.2 รูปแบบ Grid ผู้ใช้งาน padlet พบว่าจะมีการเรียงของข้อความเรียงเป็นแนวนอน ตามเวลาที่ใส่ ข้อความ หรือข้อมูลลงไป

2.9.3 รูปแบบ Stream ผู้ใช้งาน padlet พบว่าจะมีการเรียงของข้อความเรียงเป็นแนวตั้ง ตามเวลาที่ ใส่ ข้อความ หรือข้อมูลลงไป

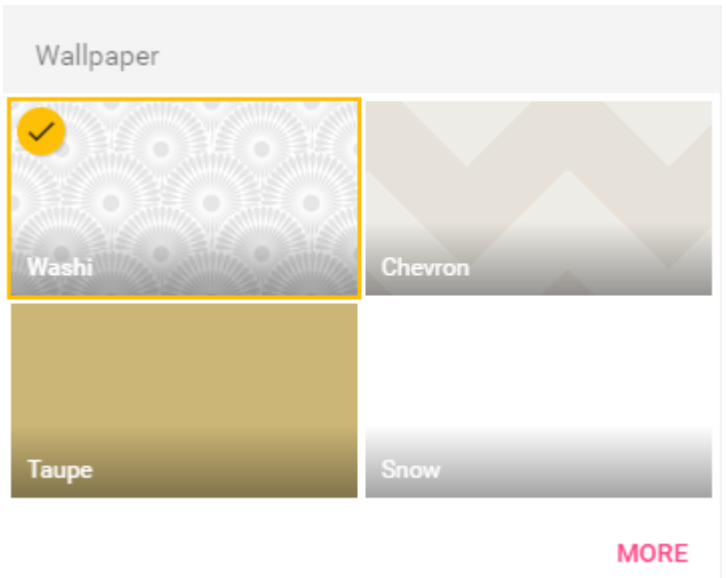

2.10 สามารถเปลี่ยน Wallpaper ของ padlet ได้

padlet จะมี Wallpaper ในเลือกหลายภาพมาก แต่จะมีตัวอย่างแสดงให้เลือกเพียง 4 ภาพ และเรา สามารถ เลือกเพิ่มเติมได้โดยการคลิกที่ more จากนั้นก็จะแสดง Wallpaper ทั้งหมดที่มีจากนั้นก็เลือกภาพที่ ต้องได้ และเรายังสามารถเลือกภาพถ่ายหรือภาพอื่นๆ นอกเหนือจากใน gallery ของ padlet โดย คลิกที่ ADD YOUR OWN จากนั้นกดที่ CHOOSE AN IMAGE เพื่อเลือกไฟล์ที่เราต้องการ เมื่อเลือกได้แล้วให้กด OK และภาพที่เลือกก็จะแสดงที่ Broad ของเรา

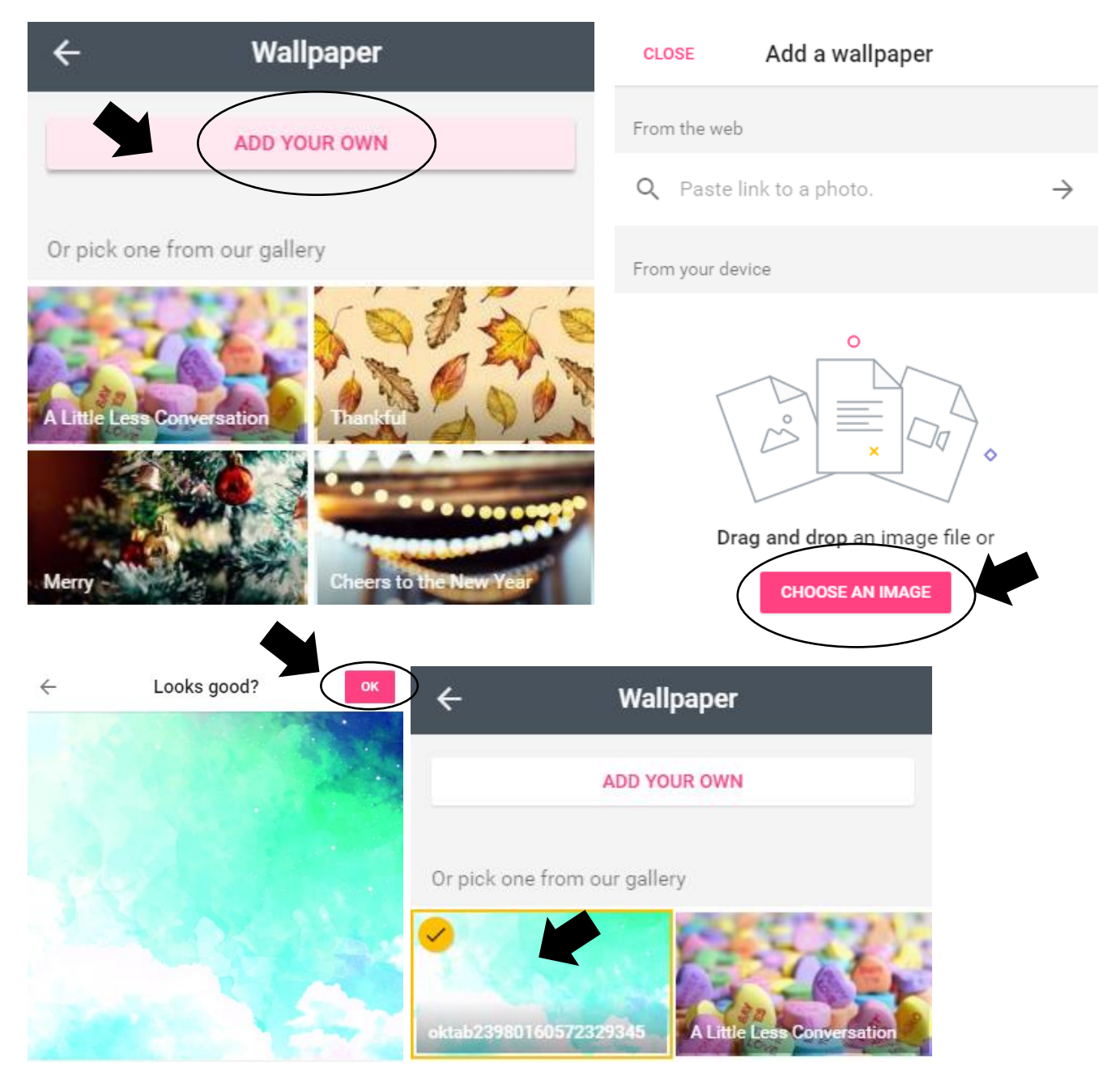

2.11 สามารถเปลี่ยนสัญลักษณ์ของ padlet ได้ โดยคลิก icon แล้วเลือกภาพเพื่อเปลี่ยนแปลง สามารถคลิกที่ MORE เพื่อเลือกภาพเพิ่มเติมได้ หรือคลิกที่ ADD YOUR OWN จากนั้นกดที่ CHOOSE AN IMAGE เพื่อเลือก ไฟล์ที่เราต้องการ เมื่อเลือกได้แล้วกด OK และภาพที่เลือกก็จะแสดงที่ Broad ของเรา

|                                      | ÷           | lc              | on      |          |
|--------------------------------------|-------------|-----------------|---------|----------|
| Icon                                 |             | ADD YOU         | JR OWN  |          |
|                                      | Or pick one | from our galler | у       |          |
| Symbolize what this padlet is about. | $\odot$     | $\bigcirc$      | Ó       | 00       |
| ◎ 📷 실 🟆                              |             | ۵Ĭ۵             |         | <b>*</b> |
| MORE                                 | •           | -,              | <u></u> | =        |
| ← Icon                               |             |                 |         |          |
| ADD YOUR OWN                         |             |                 |         |          |
| Or pick one from our ga              |             |                 |         |          |
|                                      |             |                 |         |          |

2.12 การแสดงผลชื่อคนโพสโดยการคลิกที่ posting และมี Tags ให้ใส่ข้อมูลเพื่อที่ทำให้สะดวกต่อการค้นหา

| Posting                               |                    |                       |            |  |
|---------------------------------------|--------------------|-----------------------|------------|--|
| Attribution<br>Display author na      | me above each post |                       |            |  |
| Comments<br>Allow viewers to          | comment on posts.  |                       |            |  |
| Tags                                  |                    |                       |            |  |
| Make the padlet easier to search for. |                    |                       |            |  |
| Tag #1                                | Tag #2             | Tag #3                |            |  |
|                                       | Letters and numbe  | ers only. Up to 15 cl | haracters. |  |
|                                       |                    |                       |            |  |
| Modif                                 | y                  |                       | NEXT       |  |
| _                                     | _                  | _                     |            |  |

2.13 กดปุ่ม Next ด้านบนขวา

2.14 จะปรากฎหน้าต่าง **People & Privacy** สามารถกำหนดการเข้าถึง padlet ได้ โดยมีให้เลือกหลายลักษณะ ตามความต้องการ สามารถที่จะ กำหนดให้เป็นแบบสาธารณะ และแบบมีรหัสผ่านเพื่อกำหนดสิทธิการเข้าถึง

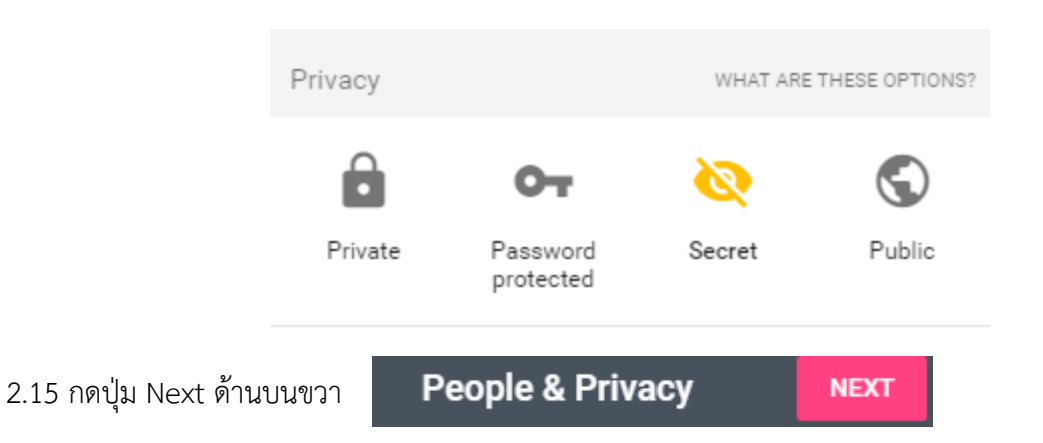

2.16 กำหนดรูปแบบต่าง ๆ ของข้อมูลเสร็จให้คลิก START POSTING

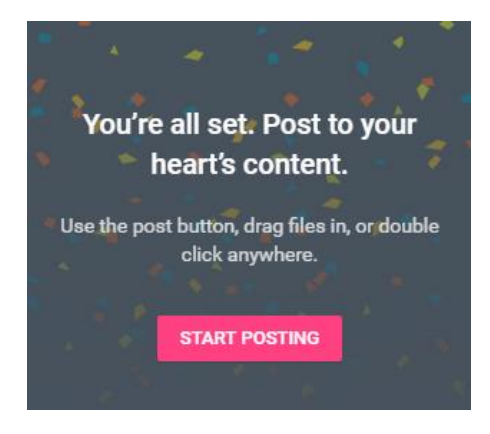

2.17 วิธีการลงข้อความบน Board ใน padlet ให้ Double Click บนพื้นที่ว่าง หรือคลิกเครื่องหมายบวกตรง มุม ล่างขวามือ

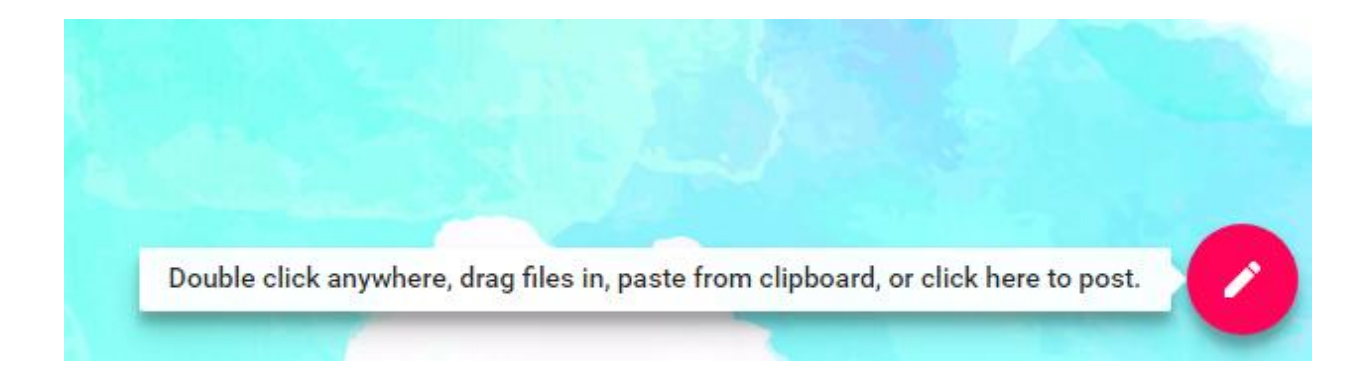

2.18 วิธีการลงข้อความและสื่ออื่นๆบน Board ใน padlet ให้เลือกส่วนของเพิ่มสื่อ สามารถทำได้หลายอย่าง ทั้ง ไฟล์เสียง ไฟล์ภาพ วิดีโอ และเอกสารต่างๆ รวมถึงสารมารถถ่ายภาพและอัพโหลดลงบนบอร์ดได้เลย

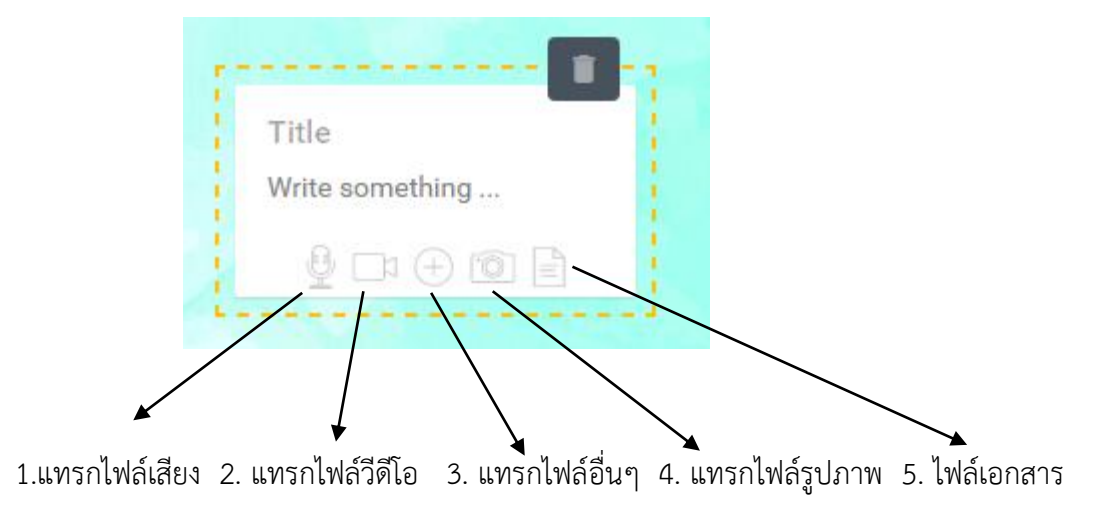

2.19 สุดท้ายเราได้บอร์ดของที่ได้รวบรวม และแลกเปลี่ยนความคิดร่วมกัน

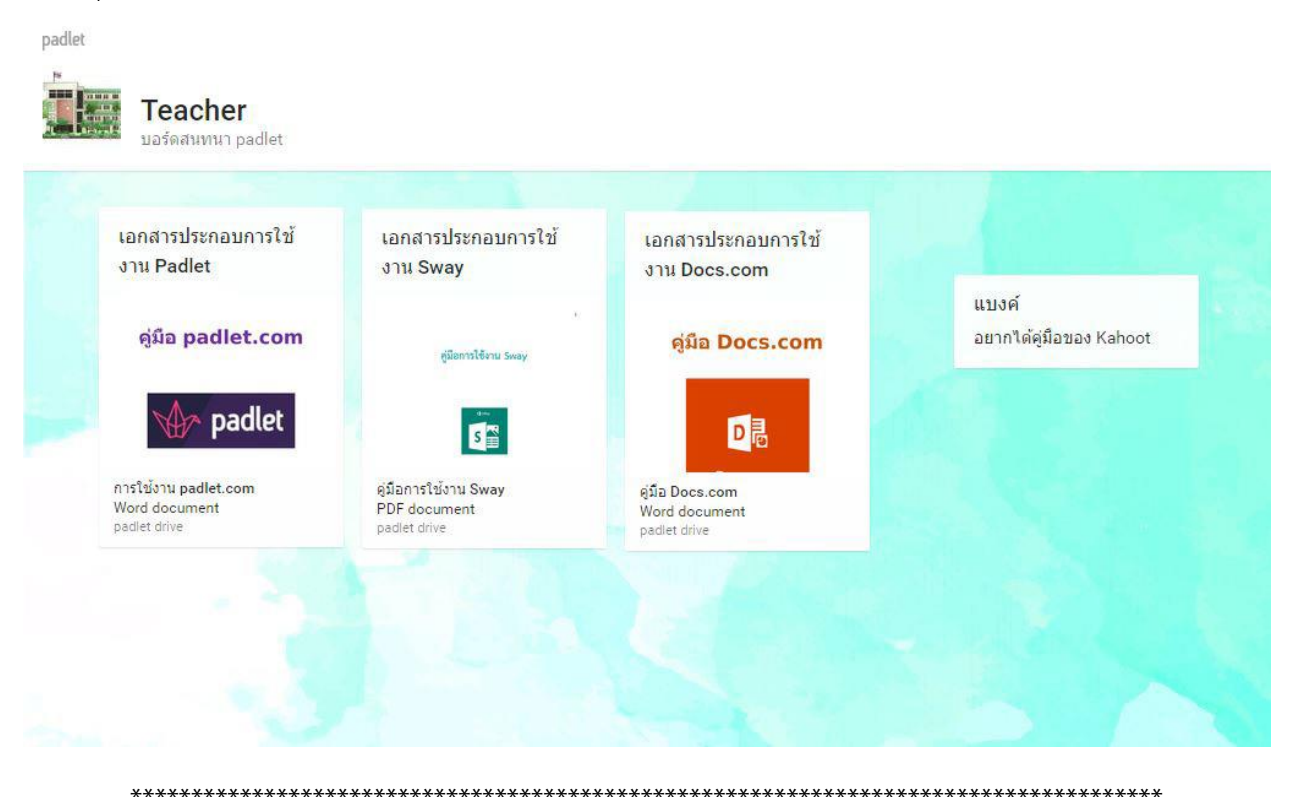

ขอขอบคุณแหล่งที่มาข้อมูล : https://padlet.com/teerapat/DocApps